## BIOL 419/519 Bioinformatics Research Gene Finding 2 Paul Szauter – June 13, 2013

## Introduction

In this exercise, we will use a custom installation of the UCSC Genome Browser at GEP to view a *D. ananassae* fosmid. The UCSC Genome Browser allows a large variety of different data types to be displayed against a physical map of a fosmid or contig. We will be using the UCSC Genome Browser extensively for annotation. In this first view, we will use it to confirm and extend your analysis of the genes present on your fosmid or contig.

## 1. D. ananassae fosmid 1475K17

On the course website, navigate to the **Tools** page:

http://www.discoveryandinnovation.com/bioinformatics/tools.html

Click the link to the UCSC Genome Browser at GEP to go to:

http://gander.wustl.edu/

In the page that appears (shown below), click the Genome Browser link.

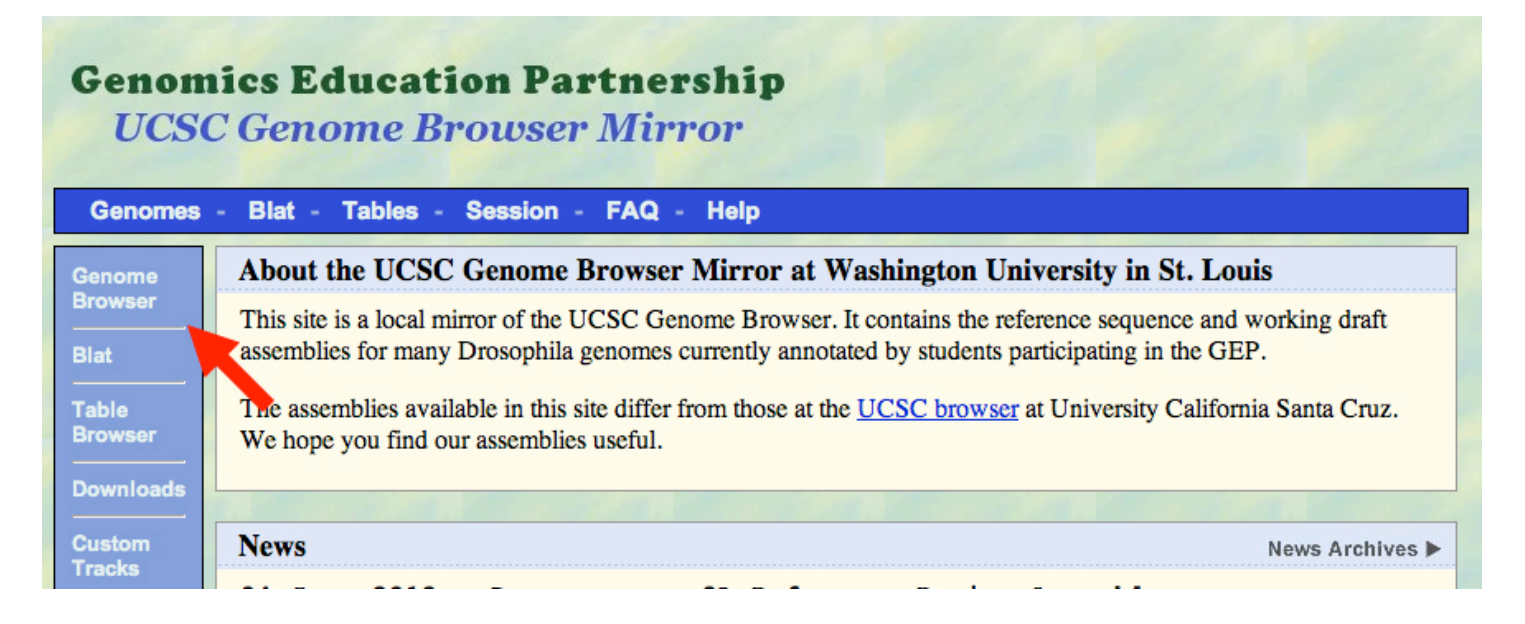

In the page that appears (shown below):

- 1. Select **D. ananassae** as the **Genome**.
- 2. Select Jan. 2013 (GEP/3L Reference) as the assembly.
- 3. Enter fosmid\_1475K17 as the position or search term.
- 4. Click Submit.

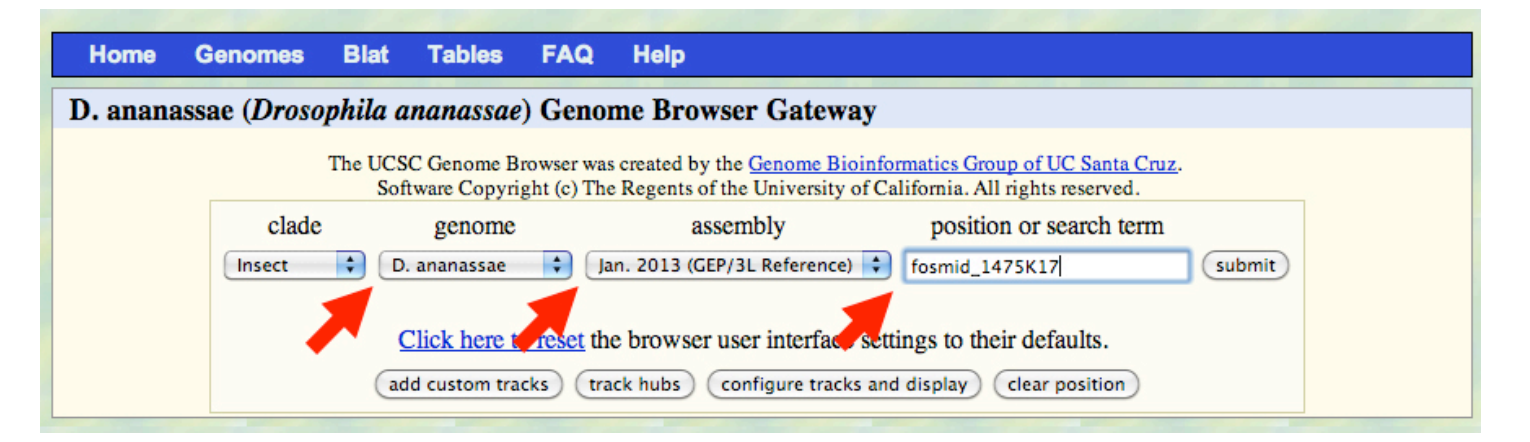

In the page that appears, there will be a visual display with many control buttons. Set the controls as described below.

1. In Mapping and Sequencing Tracks, set Base Position to full, all other tracks to hide.

2. In Genes and Gene Prediction Tracks, set all to dense.

3. In RNA Seq Tracks, set modENCODE TopHat junctions to squish, modENCODE RNA-Seq Summary to full, Cufflinks Transcripts and Oases Transcripts to dense, and all others to hide.

4. In Comparative Genomics, set Conservation to squish, Most Conserved to dense, and all others to hide.

5. In Variation and Repeats, set RepeatMasker to full and Simple Repeats to hide.

Your display should now resemble the image on the next page.

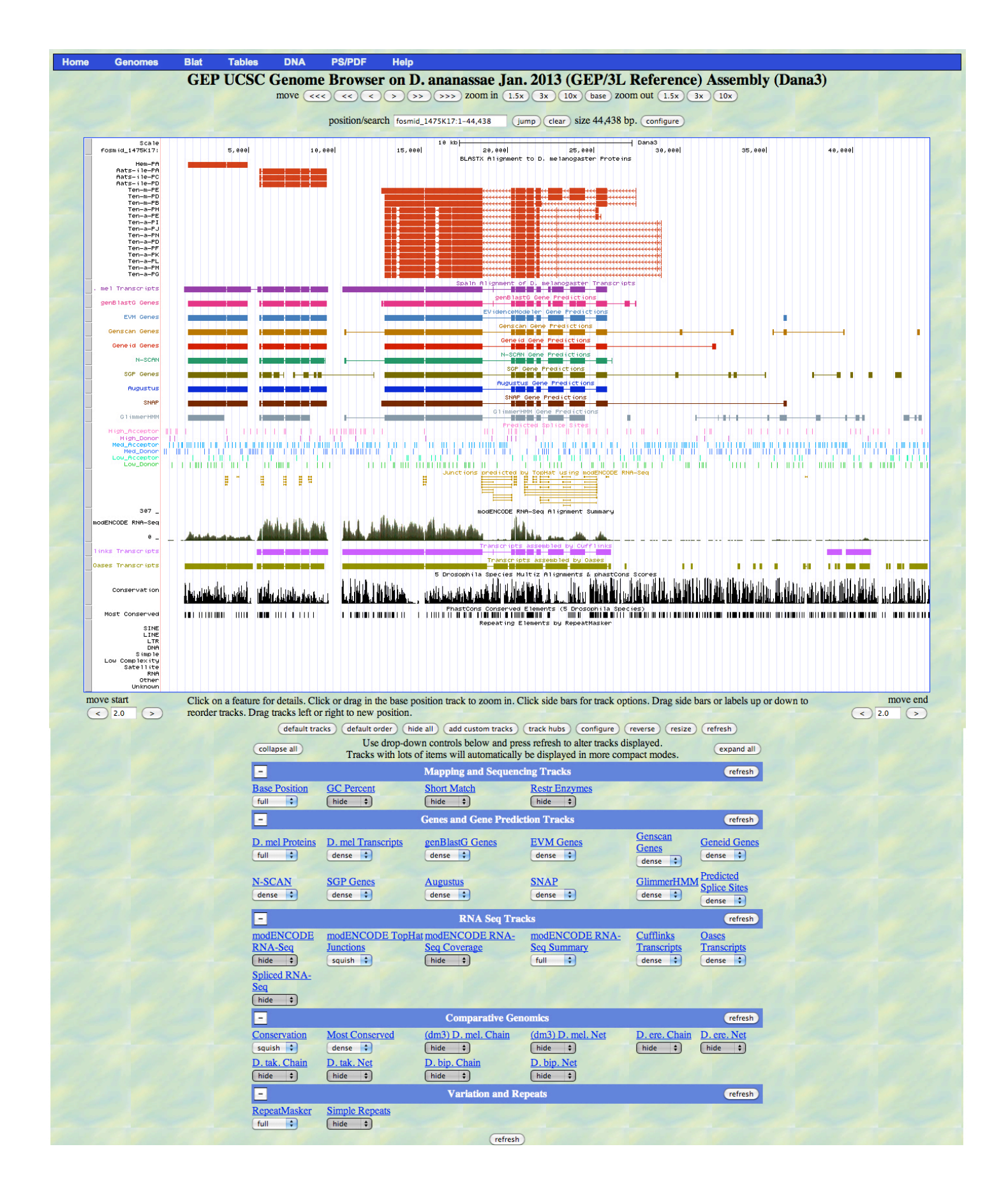

**CLASS DISCUSSION:** We will discuss the meaning of the various tracks and how to use this display to confirm the results of your gene finding with BLASTX and GENSCAN.

## 2. Your fosmid or contig

Return to the starting page and set the UCSC Genome Browser to display your *D. ananassae* fosmid or *D. biarmipes* contig. Feel free to change the track settings (always hitting refresh) to see what happens. Consider the following questions.

a. How do the number and position of *D. melanogaster* proteins support your BLASTX results?

b. How well do the various Gene Prediction tracks agree? How does the display compare to your BLAST analysis of GENSCAN predictions?

c. What parts of your fosmid or contig have the greatest sequence conservation?

d. How are the repeated sequences distributed?

Be sure to take screenshots to support you work on the genes present on your fosmid or contig.